# Oracle® Communications Cloud Native Binding Support Function User's Guide

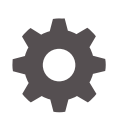

Release 1.6.0 F35925-01 October 2020

ORACLE

Oracle Communications Cloud Native Binding Support Function User's Guide, Release 1.6.0

F35925-01

Copyright © 2019, 2020, Oracle and/or its affiliates.

This software and related documentation are provided under a license agreement containing restrictions on use and disclosure and are protected by intellectual property laws. Except as expressly permitted in your license agreement or allowed by law, you may not use, copy, reproduce, translate, broadcast, modify, license, transmit, distribute, exhibit, perform, publish, or display any part, in any form, or by any means. Reverse engineering, disassembly, or decompilation of this software, unless required by law for interoperability, is prohibited.

The information contained herein is subject to change without notice and is not warranted to be error-free. If you find any errors, please report them to us in writing.

If this is software or related documentation that is delivered to the U.S. Government or anyone licensing it on behalf of the U.S. Government, then the following notice is applicable:

U.S. GOVERNMENT END USERS: Oracle programs (including any operating system, integrated software, any programs embedded, installed or activated on delivered hardware, and modifications of such programs) and Oracle computer documentation or other Oracle data delivered to or accessed by U.S. Government end users are "commercial computer software" or "commercial computer software documentation" pursuant to the applicable Federal Acquisition Regulation and agency-specific supplemental regulations. As such, the use, reproduction, duplication, release, display, disclosure, modification, preparation of derivative works, and/or adaptation of i) Oracle programs (including any operating system, integrated software, any programs embedded, installed or activated on delivered hardware, and modifications of such programs), ii) Oracle computer documentation and/or iii) other Oracle data, is subject to the rights and limitations specified in the license contained in the applicable contract. The terms governing the U.S. Government's use of Oracle cloud services are defined by the applicable contract for such services. No other rights are granted to the U.S. Government.

This software or hardware is developed for general use in a variety of information management applications. It is not developed or intended for use in any inherently dangerous applications, including applications that may create a risk of personal injury. If you use this software or hardware in dangerous applications, then you shall be responsible to take all appropriate fail-safe, backup, redundancy, and other measures to ensure its safe use. Oracle Corporation and its affiliates disclaim any liability for any damages caused by use of this software or hardware in dangerous applications.

Oracle and Java are registered trademarks of Oracle and/or its affiliates. Other names may be trademarks of their respective owners.

Intel and Intel Inside are trademarks or registered trademarks of Intel Corporation. All SPARC trademarks are used under license and are trademarks or registered trademarks of SPARC International, Inc. AMD, Epyc, and the AMD logo are trademarks or registered trademarks of Advanced Micro Devices. UNIX is a registered trademark of The Open Group.

This software or hardware and documentation may provide access to or information about content, products, and services from third parties. Oracle Corporation and its affiliates are not responsible for and expressly disclaim all warranties of any kind with respect to third-party content, products, and services unless otherwise set forth in an applicable agreement between you and Oracle. Oracle Corporation and its affiliates will not be responsible for any loss, costs, or damages incurred due to your access to or use of third-party content, products, or services, except as set forth in an applicable agreement between you and Oracle.

## Contents

| Introduction                                                                                                   |                                                 |                                        |  |  |
|----------------------------------------------------------------------------------------------------|-------------------------------------------------|----------------------------------------|--|--|
| References                                                                                                    |                                                 | 1-1                                    |  |  |
| Acronyms                                                                                                    |                                                 | 1-1                                    |  |  |
| Binding Suppo                                                                                                  | rt Function Architecture                        |                                        |  |  |
| Binding Support Fun                                                                                            | ction Management Service Architecture           | 2-1                                    |  |  |
| Configuring Cloud Native Core Binding Support Function Using<br>Cloud Native Core Console                      |                                                 |                                        |  |  |
| Cloud Native C                                                                                                 | Core Console                                    |                                        |  |  |
| General Configuration                                                                                          | Core Console                                    | 3-2                                    |  |  |
| General Configuration                                                                                          | Core Console<br>ons<br>nagement Service         | 3-2<br>3-2                             |  |  |
| General Configuration<br>Configuring BSF Ma<br>Diameter Configurat                                             | Core Console<br>ons<br>nagement Service<br>ions | 3-2<br>3-2<br>3-3                      |  |  |
| Cloud Native C<br>General Configuration<br>Configuring BSF Ma<br>Diameter Configurat<br>Settings               | Core Console<br>ons<br>nagement Service<br>ions | 3-2<br>3-2<br>3-3<br>3-3               |  |  |
| Cloud Native C<br>General Configuration<br>Configuring BSF Ma<br>Diameter Configurat<br>Settings<br>Peer Nodes | Core Console<br>ons<br>nagement Service<br>ions | 3-2<br>3-2<br>3-3<br>3-3<br>3-3<br>3-4 |  |  |

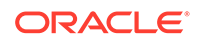

## My Oracle Support

My Oracle Support (https://support.oracle.com) is your initial point of contact for all product support and training needs. A representative at Customer Access Support can assist you with My Oracle Support registration.

Call the Customer Access Support main number at 1-800-223-1711 (toll-free in the US), or call the Oracle Support hotline for your local country from the list at http:// www.oracle.com/us/support/contact/index.html. When calling, make the selections in the sequence shown below on the Support telephone menu:

- For Technical issues such as creating a new Service Request (SR), select 1.
- For Non-technical issues such as registration or assistance with My Oracle Support, select **2**.
- For Hardware, Networking and Solaris Operating System Support, select 3.

You are connected to a live agent who can assist you with My Oracle Support registration and opening a support ticket.

My Oracle Support is available 24 hours a day, 7 days a week, 365 days a year.

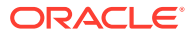

## What's New in This Guide

This section introduces the new/updated features for Release 1.6.0 in Oracle Communications Cloud Native Binding Support Function (BSF) User's Guide.

#### **New/Updated Features**

For BSF Release 1.6.0, this guide has been updated to include the following feature:

- Added a Configuring Cloud Native Core Binding Support Function Using Cloud Native Core Console section to support integration of BSF with CNC Console.
- Added a Diameter Configurations section to configure Diameter configurations in BSF.

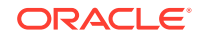

# 1 Introduction

Binding Support Function (BSF) provides a PDU session binding functionality, which ensures that an AF request for a certain PDU Session reaches the relevant PCF holding the PDU Session information. This service:

- Allows Policy Control Function users to register, update, and remove the binding information
- Allows NF consumers to retrieve the binding information

## References

This section provides the details of the references for Binding Support Function.

• Binding Support Function Cloud Native Installation and Upgrade Guide

### Acronyms

This section provides the details of the acronyms used in the document.

| Field   | Description                                                                                                    |  |  |
|---------|----------------------------------------------------------------------------------------------------|--|--|
| AF      | Application Function                                                                                                    |  |  |
| BSF     | Binding Support Function                                                                                                    |  |  |
| DNN     | Domain Network Name                                                                                                    |  |  |
| FQDN    | Fully Qualified Domain Names                                                                                                    |  |  |
| GPSI    | Generic Public Subscription Identifier                                                                                                    |  |  |
| HTTP    | Hypertext Transfer Protocol                                                                                                    |  |  |
| NEF     | Network Exposure Function                                                                                                    |  |  |
| NF      | Network Function                                                                                                    |  |  |
| NRF     | NF Repository Function                                                                                                    |  |  |
| PCF     | Policy Control Function                                                                                                    |  |  |
| OCPM    | Oracle Communications Policy Management                                                                                                    |  |  |
| PDU     | Protocol Data Unit                                                                                                    |  |  |
| RDBMS   | Relational Database Management System                                                                                                    |  |  |
| S-NSSAI | Single Network Slice Selection Assistance Information. An S-<br>NSSAI is comprised of: - A Slice/Service type (SST), which<br>refers to the expected Network Slice behaviour in terms of<br>features and services; - A Slice Differentiator (SD), which is an<br>optional information that complements the Slice/Service type(s) to<br>differentiate amongst multiple Network Slices of the same Slice/<br>Service type. |  |  |
| SMF     | Session Management Function                                                                                                    |  |  |
| SUPI    | Subscription Permanent Identifier                                                                                                    |  |  |

### Table 1-1 Acronyms

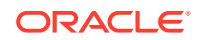

| Field | Description                                |
|-------|--------------------------------------------|
| UDSF  | Unstructured Data Storage network function |
| UE    | User Equipment                             |

### Table 1-1 (Cont.) Acronyms

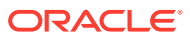

# 2 Binding Support Function Architecture

This section provides information about Binding Support Function Architecture.

The BSF Management Service is an internal service used for the OCPM BSF/PCF to provide a PDU session binding functionality, which ensures that an AF request for a certain PDU Session reaches the relevant PCF holding the PDU Session information.

The service implements the Binding Support Management Service as defined in 3GPP TS 29.521 [4].

The service allows consumers to register, deregister, and discover the binding information.

## **Binding Support Function Management Service Architecture**

BSF Management Service is designed as a micro service that can be deployed in a standalone BSF.

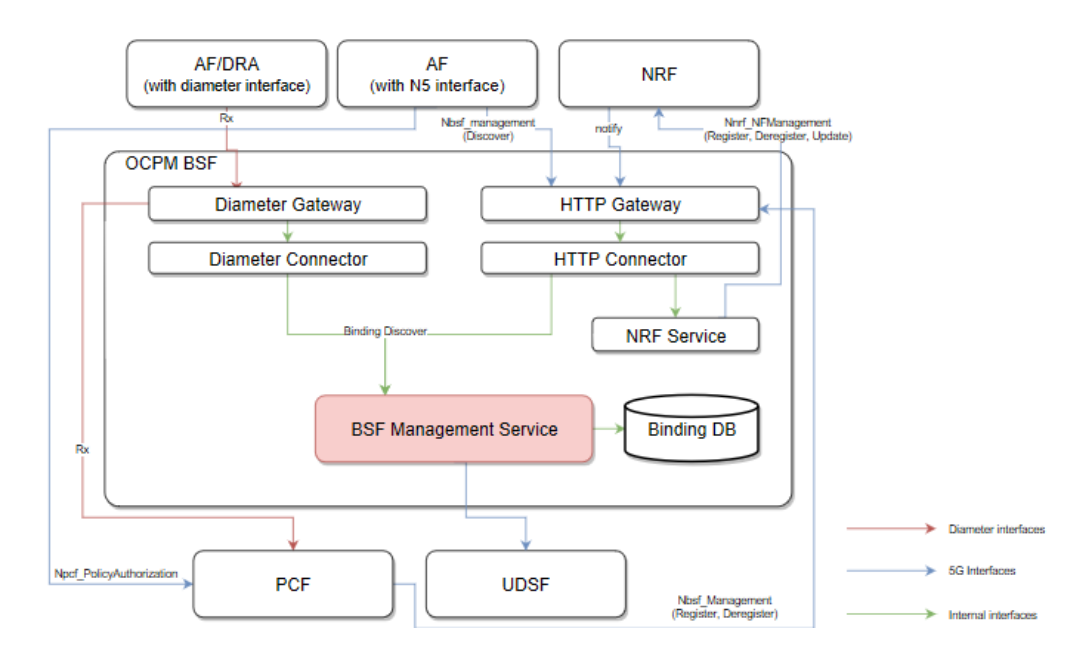

### Figure 2-1 Service Management Architecture

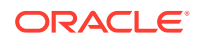

### Note:

BSF Management Service only supports storing, removing, and querying binding information from RDBMS, and additional storage options. For example, In-memory DB, and UDSF.

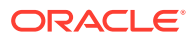

# Configuring Cloud Native Core Binding Support Function Using Cloud Native Core Console

This chapter describes how to configure different global and service parameters in Oracle Communications Cloud Native Core BSF using Oracle Communications Cloud Native Core Console.

#### **Cloud Native Core Console Interface**

This section provides an overview of the Oracle Communications Cloud Native Core (CNC) Console, which includes an interface to aid in creating global and service parameters in BSF.

You can use BSF integrated with CNC Console only after logging successfully into the CNC Console application. To login successfully into the CNC Console, you need to make the following updates to the hosts file available at the **C:\Windows\System32\drivers\etc** location.

In the Windows system, user needs to open the **hosts** file in the notepad as an Administrator and append the following set of lines at the end:

#### Example:

10.75.225.189 cncc-iam-ingress-gateway.cncc.svc.cluster.local

10.75.225.189 cncc-core-ingress-gateway.cncc.svc.cluster.local

### Note:

The IP Address in the above lines may change when deployment cluster changes.

Save and close the notepad.

### Note:

Before logging into CNC Console, it is important to create a CNC user and password. Using this user details, you can login to the CNC Console application. For information on creating a CNC Console user and password, see *Oracle Communications Cloud Native Core Console Installation Guide*.

To login to CNC Console :

1. Open a web browser and enter the URL: http://cncc-core-ingressgateway.cncc.svc.cluster.local:port number/ and press Enter.

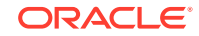

The login page opens. where, *port number* is cncc-iam-ingress-port number

- 2. Enter the Username and Password.
- 3. Click Login. Following screen appears:

#### Figure 3-1 CNC Console Interface

| =      |      |          |  |  |
|--------|------|----------|--|--|
|        | HOME |          |  |  |
| Home   |      | Welcome! |  |  |
| BSF    | >    |          |  |  |
| NRF    | >    |          |  |  |
| POLICY | >    |          |  |  |
| SCP    | >    |          |  |  |
| UDR    | >    |          |  |  |
|        |      |          |  |  |

This is the CNC Console Home Page from where you can navigate to different NF services. To use BSF services integrated with CNC Console, click **BSF** in the left navigation pane.

## **General Configurations**

You can manage and view the General Configurations from this page.

To edit the General Configurations:

- 1. From the navigation menu, under **BSF**, click **General Configurations**. The General Configurations screen appears.
- 2. Click Edit to edit the general configurations.
- 3. Enter the following information:
  - Enable Tracing- Specifies whether to enable/disable tracing. By default, this configuration is enabled.
  - Enable Metrics- Specifies whether to enable/disable system metrics. By default, this configuration is enabled.
- 4. Click Save.

## **Configuring BSF Management Service**

Perform the following steps to configure the BSF Management Service:

- From the navigation menu, under BSF, click Service Configurations, and then click Management Service. The Management Service screen appears.
- 2. Click Edit to configure the BSF Management Service.
- Check the default configuration for the fields available in respective groups and edit as necessary.

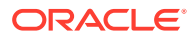

The following table describes the fields along with their valid input values under each group:

| Field Name      | Description                                                            |  |  |
|-----------------|------------------------------------------------------------------------|--|--|
| Root Log Level  | Indicates the log level of BSF Management Service.                     |  |  |
|                 | Default Value: Warn                                                    |  |  |
|                 | <b>Allowed Values</b> : Debug, Information, Warn, Error, Trace, Always |  |  |
| Server Root URL | Specifies the URL of the server root.                                  |  |  |
| Log Levels      |                                                                        |  |  |
| Logger Name     | Default Value:                                                         |  |  |
| Level           | Indicates the log level of BSF Management Service.                     |  |  |
|                 | Default Value: Warn                                                    |  |  |
|                 | <b>Allowed Values</b> : Debug, Information, Warn, Error, Trace, Always |  |  |

4. Click Save.

## **Diameter Configurations**

You can manage and view the Diameter Configurations from this page.

### Settings

To edit the Settings:

 From the navigation menu, click BSF, and then Diameter Configurations, and then Settings.

The Settings screen appears.

- 2. Click **Edit** to edit the settings.
- 3. Enter the following information: Timer
  - **Reconnect Delay (sec)** Enter the time frame to delay before attempting to reconnect after a connection failure in seconds. The default is 3 seconds.
  - **Response Timeout (sec)** Enter the response timeout interval in seconds. The default is 5 seconds.
  - **Connection Timeout (sec)** Enter the connection timeout interval in seconds. The default is 3 seconds.
  - WatchDog Interval (sec)- Enter the watchdog interval in seconds. The default is 6 seconds.

Transport

- Protocol TCP/SCTP
- 4. Click Save.

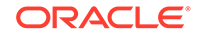

### Peer Nodes

To edit the Peer Nodes Configurations:

- From the navigation menu, click BSF, and then Diameter Configurations, and then Peer Nodes. The Peer Nodes screen appears.
- 2. Click Add to create peer node. The Create Peer Node screen appears.
- 3. Enter the following information:
  - Name- Unique Name of the peer node.
  - **Type** Defines which type of diameter service it should take up. The value can be Application function (af), backend, diameter routing agent(dra), ocs, tdf, or udr.
  - Reconnect Limit (sec) -
  - Initiate Connection- Set it to true to initiate a connection for this peer node.
  - **Port** Enter the port number. Enter a number from 0 to 65535.
  - **Host** Enter the host name. Enter a FQDN, ipv4 or ipv6 address available for establishing diameter transport connections to the peer node .
  - **Realm** Enter the realm name, that is, FQDNs to all of that computers that transact diameter traffic.
  - **Identity** Enter a identity to define a node in a realm.
- 4. Click Save.

### Note:

You can import and export the Peer Node configurations by clicking on **Import** and **Export** on Peer Nodes Configurations screen.

### **Session Viewer**

The Session Viewer displays detailed session information for a specific subscriber. Within the session viewer, you can enter query parameters to render session data for a specific subscriber. This section provides information about viewing the sessions.

To view the sessions:

- 1. From the navigation menu, under **BSF**, click **Session Viewer**. The Session Viewer page appears.
- 2. a. Enter the value of the following fields in the Address group:
  - IPV4 Address- The list consists of IP addresses in IPv4 format.
  - IPV6 Prefix- The IPv6 Address Prefix
  - **IP Domain** The IPv4 address domain identifier.

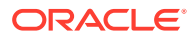

- **MAC Address** MAC address is formatted as six groups of two hexadecimal digits separated by colons (:) or hyphens (-). For example, in the format hh:hh:hh:hh:hh.
- b. Enter the value of the following fields in the User group:
  - SUPI- Subscription Permanent Identifier
  - GPSI- Generic Public Subscription Identifier
- c. Enter the value of the following fields in the Slice Information group:
  - DNN-
  - S-NSSAI\_SST-
  - S-NSSAI\_SD-
- **3.** Click **Query**. Information about the subscriber session(s) is displayed. Following screen capture is an example of Query result:

|      |      |   |                                                                                                    |             |              | About Sign Out |       |
|------|------|---|----------------------------------------------------------------------------------------------------|-------------|--------------|----------------|-------|
|      | HOME |   | Session Viewer                                                                                                    |             |              |                |       |
| Home |      |   | ⊿ Address                                                                                                    |             |              |                |       |
| BSF  |      | > | IPV4 Address                                                                                                    | 10.10.10.21 | IPV6 Prefix  |                |       |
|      |      |   | IP Domain                                                                                                    |             | MAC Addreess |                |       |
|      |      |   | d liter                                                                                                    |             |              |                |       |
|      |      |   | SUPI                                                                                                    |             | GPSI         |                |       |
|      |      |   |                                                                                                    |             |              |                |       |
|      |      |   | Slice Information                                                                                                    |             |              |                |       |
|      |      |   | DNN                                                                                                    |             | S-NSSAL_SST  |                |       |
|      |      |   | S-NSSAI_SD                                                                                                    |             |              |                |       |
|      |      |   |                                                                                                    |             |              |                | Query |
|      |      |   | ∡ bindingData                                                                                                    |             |              |                |       |
|      |      |   | supi: imi-83200300000033<br>gasi: 0102503890<br>lgv4Addr: 10.10.10.21<br>lgvdFrefric 2800300/cc01:c056c/04<br>dnn: dnn1<br>ocffadir: cof-sim oracle.com |             |              |                |       |
|      |      |   | pcfDiamHost: pcf-sim.oracle.com<br>pcfDiamRealm: oracle.com                                                                                             |             |              |                |       |
|      |      |   | # snssai<br>srt 11<br>sd: abc123                                                                                                    |             |              |                |       |

If session data is not available, the error is displayed along with No session found.

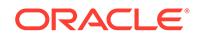